## Comment créer votre compte DISCORD

1. Suivez le lien suivant de la classe de Mme VAUZELLE : <u>https://discord.gg/VtHZhYW</u> Pour ceux qui ont une tablette ou téléphone et pas d'ordinateur : télécharger l'application.

2. Écrire le prénom + Nom de votre enfant

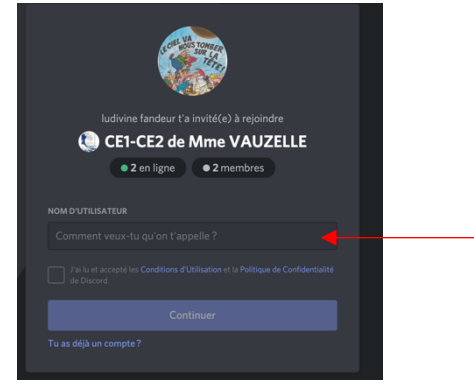

3. Compléter avec une adresse mail et un mot de passe (à vous de choisir)

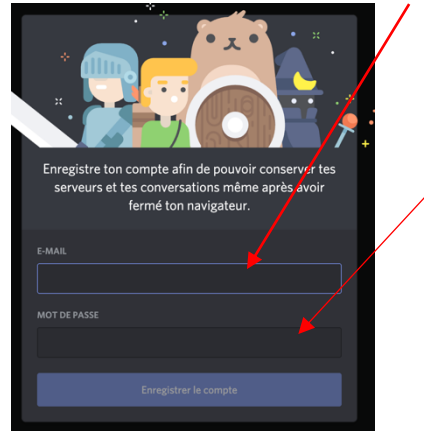

4. Vous allez recevoir un mail pour confirmer votre adresse (cela permet de sécuriser le serveur). Cochez aussi « je ne suis pas un robot »

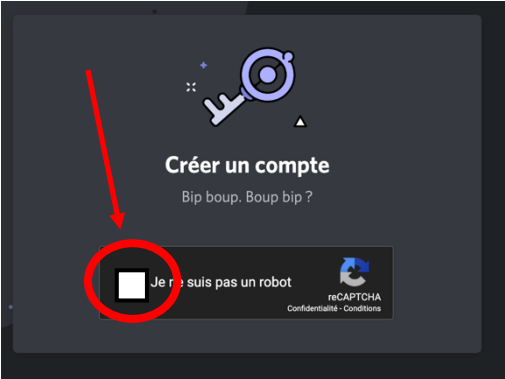

5. Vous y êtes presque. Fermer cette fenêtre.

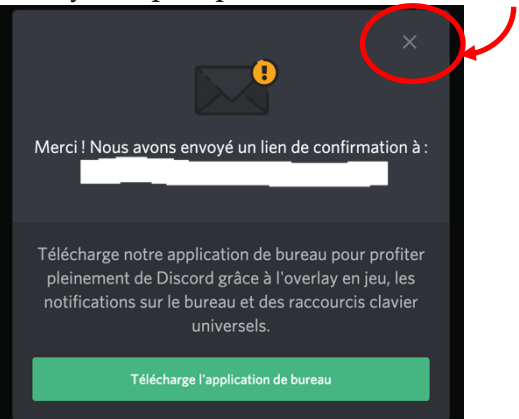

6. Compléter à nouveau votre adresse et votre mot de passe (Tout cela pour la sécurité de tous)

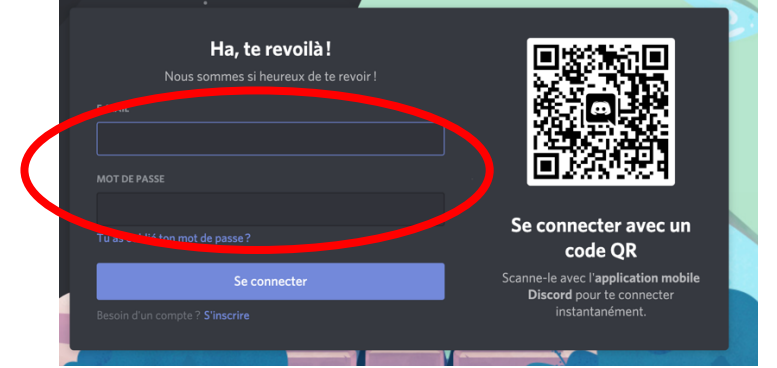

- 7. Puis cliquer sur « se connecter »
- 8. Vous allez arriver sur la page suivante :

|                                                                              | Le mode streamer est activé. Sois prudent, compagnon. Désactiver                              |       |
|------------------------------------------------------------------------------|-----------------------------------------------------------------------------------------------|-------|
| CE1-CE2 de Mme VAUZE 🗸                                                       | # général                                                                                     | * * * |
| Une aventure commence.<br>Ajutors du monde à ce groupe !<br>Inviter des gens |                                                                                               |       |
|                                                                              |                                                                                               |       |
|                                                                              |                                                                                               |       |
|                                                                              |                                                                                               |       |
|                                                                              |                                                                                               |       |
|                                                                              |                                                                                               |       |
|                                                                              |                                                                                               |       |
|                                                                              |                                                                                               |       |
|                                                                              |                                                                                               |       |
| # général ▲* Φ                                                               |                                                                                               |       |
|                                                                              |                                                                                               |       |
|                                                                              | Welcome to #général!                                                                          |       |
|                                                                              |                                                                                               |       |
|                                                                              |                                                                                               |       |
|                                                                              | Indivine landour vendes devers 19-01 Belleve CD Benereu 3 toxa dans funivers de Mine Vauzelle |       |
|                                                                              | crauzelle just slid into the server, worked domina 318.45                                     |       |
| 🕋 kudivine fan 💉 🞧 🔅                                                         | Envoyer un message à #général                                                                 | # 🖾 😁 |

Soyez ensuite patient le temps que l'on vous ouvre les droits pour les différents salon (Encore de la sécurité ».

Vous trouverez :

0

- « **pour échanger entre copains** » : tous les élèves de la classe Mme Vauzelle peuvent écrire un petit mot ou mettre une petite photo souvenir.

Vous pouvez avec le « @ » sélectionner un élève où une partie (CE1 et/ou CE2) pour attitrer des messages.

- « <u>CE1-MME VAUZELLE</u> » ce salon est destiné aux élèves en CE1
- La partie « leçon si nécessaire » : pour si Mme Vauzelle a des besoins concernant les leçons.
- « leçon orale » : pour discuter TOUS ensemble. Allez-y à l'heure de votre rdv.

En bas à côté de votre petit icone (monstre ou photo selon ce que vous avez mis : vous avez les boutons pour activer le casque (l'écoute) et le micro.

Pour parler vous devrez appuyer sur une touche et la maintenir afin de déclencher le micro (cela évite que tout le monde parle en même temps ou d'entendre d'autres bruits annexes car cela n'est pas toujours facile d'avoir un lieu calme et on le comprend).

- <u>CE2-MME VAUZELLE</u> » ce salon est destiné aux élèves en CE2 (même règles que pour les CE1.
- La partie « **leçon si nécessaire** » : pour si Mme Vauzelle a des besoins concernant les leçons.
- « leçon orale » : pour discuter TOUS ensemble. Allez-y à l'heure de votre rdv.

En bas à côté de votre petit icone (monstre ou photo selon ce que vous avez mis : vous avez les boutons pour activer le casque (l'écoute) et le micro.

Pour parler vous devrez appuyer sur une touche et la maintenir afin de déclencher le micro (cela évite que tout le monde parle en même temps ou d'entendre d'autres bruits annexes car cela n'est pas toujours facile d'avoir un lieu calme et on le comprend).

POUR TOUS : si besoin vous avez les messages privés pour communiquer. Il suffit de cliquer sur un prénom et d'envoyer un message là où on vous demande d'écrire. Un petit monstre apparaitra en haut à gauche.